# SPRAI スタートアップガイド

# ショートカット一覧

| 操作                  | 動作                                         |
|---------------------|--------------------------------------------|
| [Ctrl]+[L]          | レイアウト変更                                    |
| [Ctrl]+[T]          | フォルダツリーの表示/非表示切り替え                         |
| [F5]                | 最新の情報へ更新                                   |
| [Ctrl]+[E]          | 変更 ※設定で「旧バージョンの形式にする」にチェックを入れ<br>ている場合のみ有効 |
| [F2]                | 編集モードへ                                     |
| [Ctrl]+[D]          | 行削除                                        |
| [Ctrl]+[l]          | 行追加                                        |
| [Ctrl]+[Space]      | 行選択                                        |
| [Ctrl]+[C]          | 選択範囲のコピー                                   |
| [Ctrl]+[V]          | 選択範囲への貼り付け                                 |
| [Ctrl]+[G]          | 和暦→西暦                                      |
| [Ctrl]+[Y]          | 西暦(2桁→4桁)                                  |
| [Ctrl]+[R]          | 領収書チェック                                    |
| [Ctrl]+[H]          | 置換                                         |
| [Ctrl]+[F]          | 検索                                         |
| [F3]                | 背景色の変更(行全体:ユーザー設定色)                        |
| [F4]                | 背景色の変更(行全体:白)                              |
| [Ctrl]+[B]          | 一括設定                                       |
| [Ctrl]+[Q]          | ファイル削除                                     |
| [Ctrl]+[O]          | CSV出力(SPRAI標準のもの)                          |
| [F6]                | CSV出力する                                    |
| [F7]                | CSV出力しない                                   |
| [Alt]+[F4]          | 終了                                         |
| [F1]                | ヘルプ                                        |
| [Ctrl]+[+]          | 画像の拡大                                      |
| [Ctrl]+[]           | 画像の縮小                                      |
| [Ctrl]+[ <b>O</b> ] | 画像サイズリセット                                  |

# SPRAI 利用の基本的な流れ

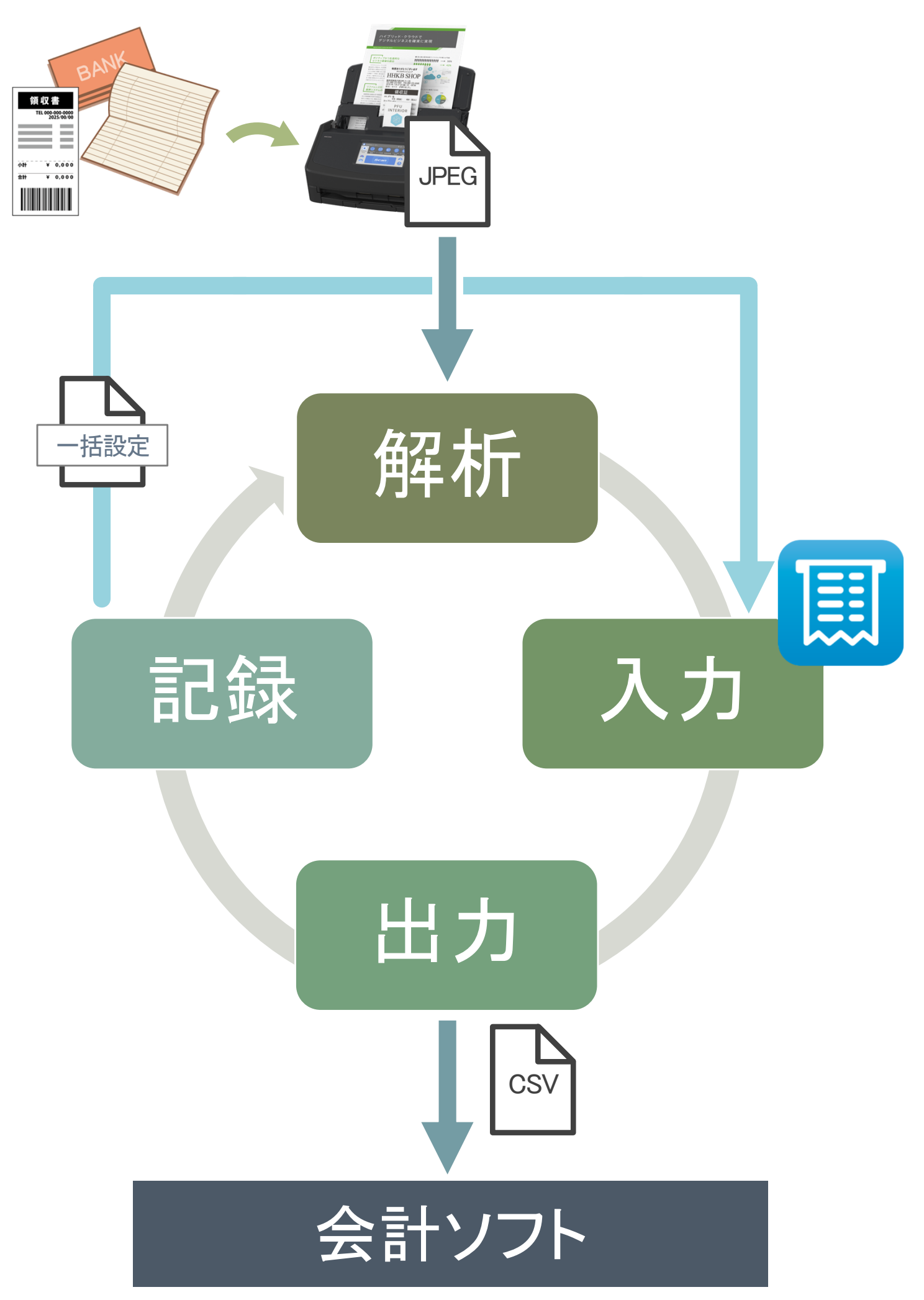

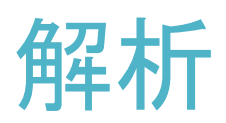

- 1. 解析したいJPEG**画像**をAIポスト内の「01\_依頼」フォルダに入れま す。
- 2. しばらくすると、「02\_解析結果」フォルダ内の同じ場所に解析した 日付のフォルダが作成され、情報が入った画像が返ってきます。

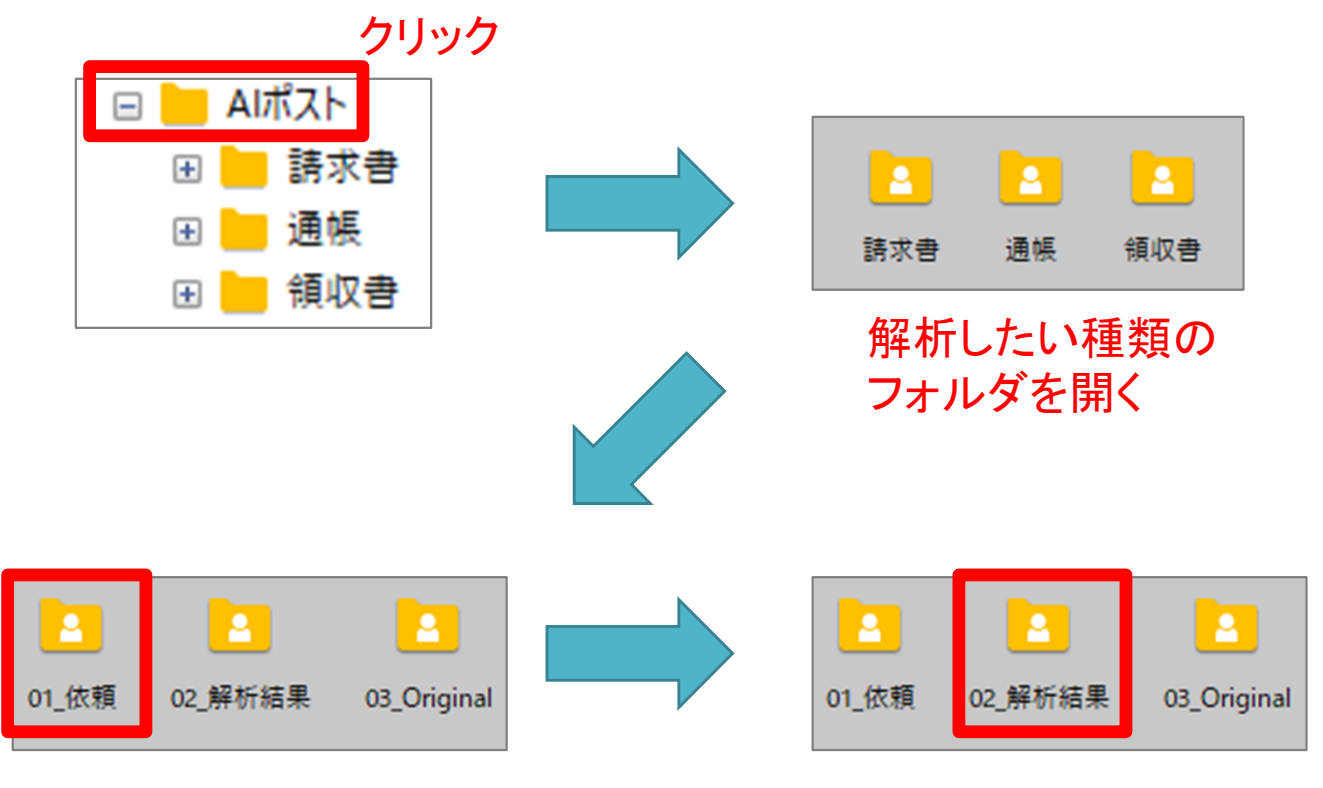

#### 依頼フォルダ内へ入れる

解析結果に返ってくる

Point

「01\_依頼」フォルダの下にさらにフォルダを作成し、その中に画 像を入れると「02\_解析結果」フォルダにも同じフォルダが作成さ れます。

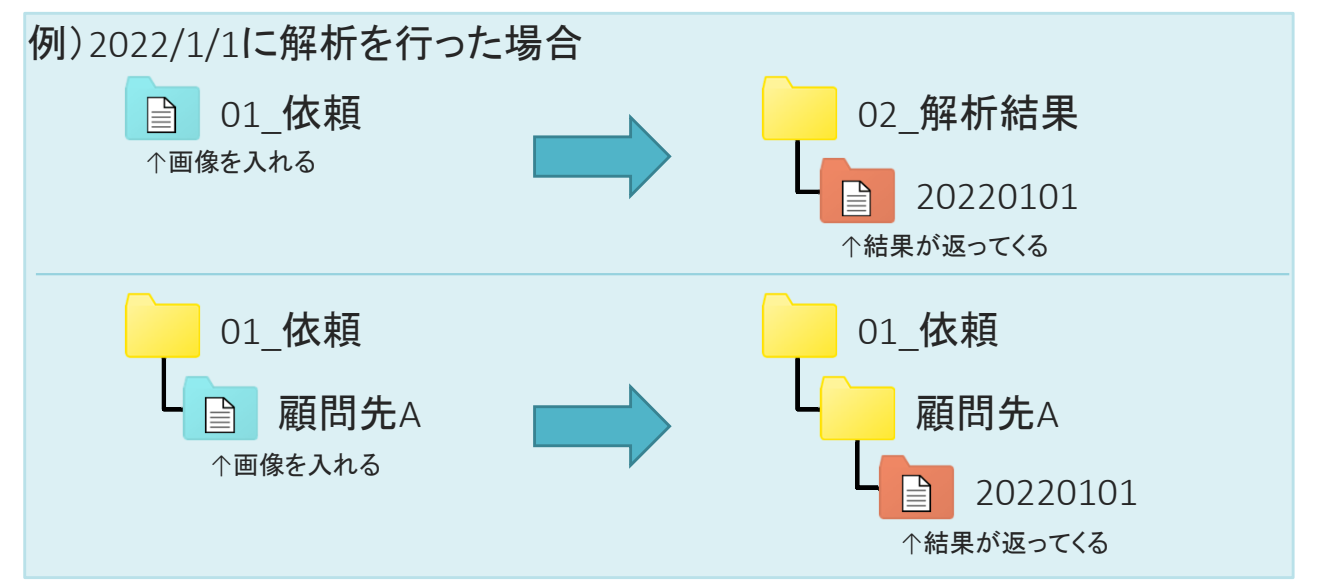

# 入力

- 1. SPRAIを起動し、画面左にあるフォルダツリーから解析結果の データがあるフォルダを選択します。
- 2. AIが解析した情報が表示されるので画像を見ながら確認・入力を 行います。(Enterキーで右隣にカーソルが移動します。)
- 3. 複数の行にまとめて入力したい場合はExcelのようにコピー& ペーストが行えます。
- 4. すべての行の確認・入力が終わったら完了です。

| ◆ ※面 1.1 宮地 1.1 一任時世 1.1 和暦 | <u>→ ਲ</u> ਾ 🖪 : | 西暦(2約→4約)  | - 4百山又共: | Fred CSVH th Len L | イアウト変更     | 0       |    |    |     |         |       |       |      |                                                                                                    |
|-----------------------------|------------------|------------|----------|--------------------|------------|---------|----|----|-----|---------|-------|-------|------|----------------------------------------------------------------------------------------------------|
| ニー デスクトップ                   | ファ               | 日付         | 金額       | 会社名                | 摘要         | 科目名(借方) | 補助 | 部門 | 税区分 | 科目名(貸方) | 補助 部門 | 門 税区分 | ^    |                                                                                                    |
|                             | 0.jpg            | 2019-10-10 | 1        | セブン・イレブン           | クレジットカード払い |         |    |    | 非課税 |         |       |       |      |                                                                                                    |
| ■ マリンロート                    | (0.j             | 2019-10-10 | 21       | セブン・イレブン           | クレジットカード払い |         |    |    | 8%  |         |       |       |      | 東京都中央区日本機超殻町1<br>-8<br>電話,02-3630-0432                                                                                                    |
| ■ ピクチャ                      | (0.j             | 2019-10-10 | 100      | セブン-イレブン           | クレジットカード払い |         |    |    | 10% |         |       |       |      | 電話:03-3638-0432<br>2019年10月10日(木) 19:21                                                                                                    |
| ⊕ ♪ ミュージック                  | (0.j             | 2019-10-10 | 2        | セブン・イレブン           | クレジットカード払い |         |    |    |     |         |       | 不課税   |      | 領収書                                                                                                    |
| 🖻 🔜 デスクトップ                  | 10               | 2018-12-16 | 5,421    | (有)ジコネス            |            |         |    |    | 8%  |         |       |       |      | 1円切手<br>予証行11 いちごみるく                                                                                                    |
|                             | 10               | 2018-12-06 | 790      | そば処 丸富             |            |         |    |    |     |         |       |       |      | 9599957 0.5mA*-57'5-                                                                                                    |
|                             | 10               | 2018-12-15 | 21,000   | 旬香酒房かどや            |            |         |    |    |     |         |       |       |      | 消費税等(8%)<br>小計(税抜10%)                                                                                                    |
| ■                           | 10               | 2018-12-13 | 2,050    | 餃子の店 三幸園           |            |         |    |    |     |         |       |       |      | 消費税等(10%)<br>小計(非課税)<br>合言十 ¥1                                                                                                    |
|                             | 10               | 2018-11-19 | 12,786   | バール LAZY 2         |            |         |    |    | 8%  |         |       |       |      | (税率 8%対象<br>(税率10%対象<br>(税率10%対象)                                                                                                    |
| □ 01_依頼                     | 10               | 2018-12-03 | 14,048   | バール LAZY 2         |            |         |    |    | 8%  |         |       |       |      | (内消費税等10%<br>(内消費税等10%<br>キャッシュレス運元額                                                                                                    |
|                             | 10               | 2018-12-22 | 4,000    | バール LAZY 2         |            |         |    |    | 8%  |         |       |       |      | nanaco支払 ¥1<br>お買上明細は上記のとおりて<br>「*1マークは認道時期が多つ                                                                                                    |
|                             | 10               | 2018-12-08 | 16,000   | バール LAZY 2         |            |         |    |    | 8%  |         |       |       |      | nanaco番号 ************************************                                                                                                    |
| 20201203                    | 10               | 2018-10-25 | 23,644   | バール LAZY 2         |            |         |    |    | 8%  |         |       |       |      | 本125残高 E<br>伝原香号 191-010-33                                                                                                    |
| 20210614                    | 10               | 2018-10-28 | 12,076   | バール LAZY 2         |            |         |    |    | 896 |         |       |       | $^+$ | nanacoでセプンプレ<br>商品を買うとポイント                                                                                                    |
| 20220309                    | 11               | 2018-10-30 | 14,308   | バール LAZY 2         |            |         |    |    | 8%  |         |       |       |      | *+>パー>目表 10月1日(火)~1<br>5倍ボーナスボイントは、即日付<br>除表 10月2月1月)から1月1日(                                                                                                    |
|                             | 11               | 2018-09-27 | 8,012    | バール LAZY 2         |            |         |    |    | 8%  |         |       |       | +    | に環次対年されます。<br>●3世形(2)1周期20回に2011(2)11(1)10月<br>や(2)12(1)10月11(1)10月11(2)11(1)10月11(1)10月11(1)101(1)01(1) |
|                             |                  |            | 10,000   | To                 |            |         |    |    |     |         |       |       | +-   | の含数金額におして対与されます。●単キャネ<br>maskecoの一ドのGUICFavをし、またはセフンカ<br>セブンカード、クラフ・オンコレニアルカード モノン                                                                                                    |

### Point \_\_\_\_

設定を行うことで、より使いやすい形にSPRAIをカスタマイズできま す。(マニュアルP12~P13、SPRAIの起動・設定をご覧ください。)

#### 例) 画面表示のレイアウトを変更する等

|                                                                                                    | ファ    | 日付         | 金額     | 会社名        | 摘要         | 科目名(借方) | 補助 | 部門 | 税区分 | 科目名(貸方) | 補助 | 部門 | 税区分 |
|----------------------------------------------------------------------------------------------------|-------|------------|--------|------------|------------|---------|----|----|-----|---------|----|----|-----|
| ジ セブン-イレブン<br>日本橋蛎殻町店                                                                                          | 0.jpg | 2019-10-10 | 1      | セブン-イレブン   | クレジットカード払い |         |    |    | 非課税 |         |    |    |     |
| 東京都中央区日本橋蛎殻町1-16<br>-8<br>電話:02-2620-0622 Lof#2                                                                | (0.j  | 2019-10-10 | 21     | セブン-イレブン   | クレジットカード払い |         |    |    | 8%  |         |    |    |     |
| 2019年10月10日(木) 19:21 責321                                                                                      | (0.j  | 2019-10-10 | 100    | セブン-イレブン   | クレジットカード払い |         |    |    | 10% |         |    |    |     |
| 領収書                                                                                                    | (0.j  | 2019-10-10 | 2      | セブン-イレブン   | クレジットカード払い |         |    |    |     |         |    |    | 不課税 |
| 1円切手 1非<br>チロレチョコ いちごみるく *20                                                                                   | 10    | 2018-12-16 | 5,421  | (有)ジコネス    |            |         |    |    | 8%  |         |    |    |     |
| 小計(税抜8%) ¥20                                                                                                   | 10    | 2018-12-06 | 790    | そば処 丸富     |            |         |    |    |     |         |    |    |     |
| 消費税等(8%) ¥91<br>小計(税抜10%) ¥91                                                                                  | 10    | 2018-12-15 | 21,000 | 旬香酒房かどや    |            |         |    |    |     |         |    |    |     |
| 小計(非課税) ¥1<br>合言十 ¥122                                                                                         | 10    | 2018-12-13 | 2,050  | 餃子の店 三幸園   |            |         |    |    |     |         |    |    |     |
| <ul> <li>(税率 8%対象 ¥21)</li> <li>(税率10%対象 ¥100)</li> <li>(内消费税等 8% ¥1)</li> </ul>                               | 10    | 2018-11-19 | 12,786 | バール LAZY 2 |            |         |    |    | 8%  |         |    |    |     |
| (内消費税等10% ¥9)<br>キャッシュレス選元額 -2                                                                                 | 10    | 2018-12-03 | 14,048 | バール LAZY 2 |            |         |    |    | 8%  |         |    |    |     |
| お買上明細は上記のとおりです。<br>[*]マークは軽減税率対象です。                                                                            | 10    | 2018-12-22 | 4,000  | バール LAZY 2 |            |         |    |    | 8%  |         |    |    |     |
| nanaco番号 #########2713<br>nanaco残高 ¥18,355<br>よび時高 611 P                                                       | 10    | 2018-12-08 | 16,000 | バール LAZY 2 |            |         |    |    | 8%  |         |    |    |     |
| 伝票番号 191-010-313-6065                                                                                          | 10    | 2018-10-25 | 23,644 | バール LAZY 2 |            |         |    |    | 8%  |         |    |    |     |
| nanacoでセランテレミアム<br>商品を買うとポイント5倍                                                                                | 10    | 2018-10-28 | 12,076 | バール LAZY 2 |            |         |    |    | 8%  |         |    |    |     |
| 5倍ボーナスボイントは、即日付与分を<br>除き、10月28日(月)から11月1日(金)まで                                                                 | 11    | 2018-10-30 | 14,308 | バール LAZY 2 |            |         |    |    | 8%  |         |    |    |     |
| に限次付号されます。<br>●通常がジント回帰20(何に)されポイント10(在がホーナス<br>がイントとして目的されます。●信用・フスポイントは期目中<br>の表計を意味に用く行りたれます。●信用・フスポイントは期目中 | 11    | 2018-09-27 | 8,012  | バール LAZY 2 |            |         |    |    | 8%  |         |    |    |     |
| anacon-F0000F0v8L/主流をフレカード 793<br>セプレカード, 297-31/21にフルカード セノンネカレジット                                            | 11    | 2018-12-18 | 18,900 | Tavema毅    |            |         |    |    |     |         |    |    |     |
| 44 1 (1)                                                                                                    |       |            | 700    | ム ビー・・・・・・ |            | 1       |    |    |     |         |    |    |     |

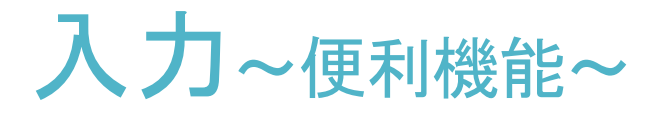

#### SPRAIには入力を補助する様々な機能が備わっています。

|                                        | 2 | -        | D/#        | A-98   | AH4          | 122.000    |         | 1896  | **** | 원모스 원모ク(송수 | 2884 7     | 7788 4 |          |                            |
|----------------------------------------|---|----------|------------|--------|--------------|------------|---------|-------|------|------------|------------|--------|----------|----------------------------|
| PC                                     | 5 | <u>۲</u> | עום 19     | 金額     | ませる ひょうい     | (相安        | 科日石(恒力) | 11用印] | дргу | 机应力 科田名(貫力 | )111111月1日 | sprd A | など力 ・    |                            |
| ダウンロード                                 | J | ,jpg     | 2019-10-10 | 1      | 277-1077     | シレンツトカート払い |         |       |      | チドミ米わた     |            |        |          |                            |
| 🖽 🧊 3D オブジェクト                          |   | (0.j     | 2019-10-10 | 21     | セフン・イレフン     | クレジットカード払い |         |       |      | 8%         |            |        | _({      | 3)                         |
| ⊕ 📰 ピクチャ                               | L | (0.j     | 2019-10-10 | 100    | セブン-イレブン     | クレジットカード払い |         |       |      | 10%        |            |        | <u> </u> | 1                          |
| ⊞-♪ ミュージック                             |   | (0.j     | 2019-10-10 | 2      | セブン・イレブン     | クレジットカード払い |         |       |      |            |            | 2      | 不課税      | 11 - B                     |
| 🖻 🔜 デスクトップ                             |   | 10       | 2018-12-16 | 5,421  | (有)ジコネス      |            |         |       |      | 8%         |            |        |          | LAZY                       |
| ⊕- 0415                                | 5 | 10       | 2018-12-06 | 790    | そば処 丸富       |            |         |       |      |            |            |        |          |                            |
|                                        | 3 | 10       | 2018-12-15 | 21,000 | 旬香酒房かどや      |            |         |       |      |            |            |        |          | 領。収                        |
| □───────□───────────────────────────── | Ý | 10       | 2018-12-13 | 2,050  | 餃子の店 三幸園     |            |         |       |      |            |            |        | _        | S / J                      |
|                                        |   | 10       | 2018-11-19 | 12,786 | バール LAZY 2   |            |         |       |      | 8%         |            |        |          | Tolutions                  |
| 01_依頼                                  |   | 10       | 2018-12-03 | 14.048 | バール LAZY 2   |            |         |       |      | 8%         |            |        |          | ¥23,64                     |
| 02_解析結果                                |   | 10       | 2018-12-22 | 4 000  | //2          |            |         |       |      | 806        |            |        |          | (内消費税(8                    |
| 20200623                               | 0 | 10       | 2010-12-22 | 16.000 |              |            |         |       |      | 904        |            |        |          | 但し、ご<br>2018年10月25日 HD会部時日 |
|                                        | 4 |          | 2010-12-08 | 10,000 |              |            |         |       |      | 070        |            |        |          | 東京都科央区日本機幅般町               |
| 20210614                               | F | 10       | 2018-10-25 | 23,644 | J (-) LAZY Z |            |         |       |      | 890        |            |        |          | TEL 1 KU -6661-6676        |
| 20220202                               |   | 10       | 2018-10-28 | 12,076 | バール LAZY 2   |            |         |       |      | 8%         |            |        |          |                            |
|                                        |   | 11       | 2018-10-30 | 14,308 | バール LAZY 2   |            |         |       |      | 896        |            |        |          |                            |
| 20220422                               |   | 11       | 2018-09-27 | 8,012  | バール LAZY 2   |            |         |       |      | 8%         |            |        |          | <b>(b)</b>                 |
|                                        |   | 11       | 2018-12-18 | 18,900 | Tavema毅      |            |         |       |      |            |            |        |          |                            |

①フォルダツリーの表示/非表示([Ctrl]+[T])

フォルダツリーを非表示にすることにより入力画面を広く表示すること ができます。再度表示させたいときも[Ctrl]+[T]で表示されます。

②CSV出力しない/する([F7]/[F6])

解析したデータの中でCSVに出力する際に除外したい行がある場合、 F7キーを押すとCSV出力しない設定を行えます。F6キーで元に戻せま す。

③行の色付け([F3]/[F4])

F3キーを押すと選択行に色を付けられます。F4キーで元に戻せます。

④領収書チェック([Ctrl]+[R])

「領収書チェック」をクリックすると解析したデータの中に重複するデー タがあるかどうかを確認できます。日付と金額が一致する項目があっ た場合、該当行に色が付きます。(元々色がついていた場合、上書き されます。)

⑤並べ替え

各項目のヘッダーをクリックすると並べ替えが行えます。F5キーで元 に戻せます。

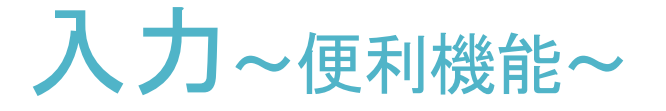

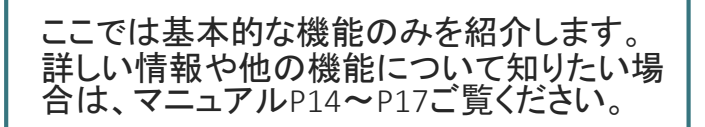

⑥画像の拡大縮小(拡大:[Ctrl]+[+] / 縮小:/[Ctrl]+[-] / リセット:/[Ctrl]+[0])
 画像の表示サイズを変更できます。

⑦画像の回転

画像の方向を変更できます。

⑧行追加/行削除([Ctrl]+[l] / [Ctrl]+[D])

行追加をすると仕訳の行が増え複合仕訳に対応できます。また、行削除をすると行を削除できます。追加した行はファイル名が「(ファイル 名)」の形になります。

9合計金額の表示

金額の欄を範囲選択すると合計金額を表示します。

⑩絞り込み

絞り込み条件にしたい文字列を入力し、エンターキーまたは虫メガネ マークをクリックするとデータの絞り込みができます。絞り込み後F5 キーを押すことで絞り込みを解除できます。また、複数の条件を設定す ることもできます。(マニュアルP16~P17、青枠内をご覧ください。)

①全角→半角変換([Ctrl]+[K])

会社名・摘要欄に入力されている全角カナ英数字が半角に変換されま す。

①通帳の日付変換(和暦→西暦:[Ctrl]+[G] / 2桁→4桁:[Ctrl]+[Y])
 通帳は種類により「YYYY-MM-DD」形式ではないことがあります。その際は該当データを選択し、対応するボタンをクリックすると変換できます。

# 出力

#### 1. 入力が完了したらCSV出力ボタンをクリックします。

### 2. 取込先の会計ソフトを選択すると、保存のためのウィンドウが出ますので任意の場所に任意のファイル名を付けて保存してください。

| III SPRAI                                                      |       |             |        | Ь                                            |            |         |    |    |     |         |    |    |     |   | - 🗆 ×                                  |
|----------------------------------------------------------------|-------|-------------|--------|----------------------------------------------|------------|---------|----|----|-----|---------|----|----|-----|---|----------------------------------------|
| ファイル( <u>F</u> ) 編集( <u>F</u> ) 表示( <u>V</u> ) ヘルプ( <u>H</u> ) |       |             |        |                                              | リツン        |         |    |    |     |         |    |    |     |   |                                        |
|                                                                | →西暦 🕻 | 西暦(2桁 → 4桁) | 🖌 領収書  | チェ: CSV出力 🔹 レイアウト                            | 変更         | Q       |    |    |     |         |    |    |     |   |                                        |
| □                                                              | ファ    | 日付          | 金額     | 会社名 CSV出力                                    | 摘要         | 科目名(借方) | 補助 | 部門 | 税区分 | 科目名(貸方) | 補助 | 部門 | 税区分 | ^ |                                        |
|                                                                | 0.jpg | 2019-10-10  | 1      | セブン・イレブン                                     | クレジットカード払い |         |    |    | 非課税 |         |    |    |     |   |                                        |
| ■ ■ 3D オブジェクト                                                  | (0.j  | 2019-10-10  | 21     | セブン・イレブン                                     | クレジットカード払い |         |    |    | 8%  |         |    |    |     |   |                                        |
| ■ ■ ピクチャ                                                       | (0.j  | 2019-10-10  | 100    | セブン・イレブン                                     | クレジットカード払い |         |    |    | 10% |         |    |    |     |   |                                        |
| ▶ ♪ ミュージック                                                     | (0.j  | 2019-10-10  | 2      | セブン・イレブン                                     | クレジットカード払い |         |    |    |     |         |    |    | 不課税 |   | R - 4                                  |
| ■ = デスクトップ                                                     | 10    | 2018-12-16  | 5,421  | (有)ジコネス                                      |            |         |    |    | 896 |         |    |    |     |   | LAZY L                                 |
|                                                                | 10    | 2018-12-06  | 790    | そば処 丸富                                       |            |         |    |    |     |         |    |    |     |   | Nc. 001798                             |
|                                                                | 10    | 2018-12-15  | 21,000 | 旬香酒房かどや                                      |            |         |    |    |     |         |    |    |     |   | 領 U III                                |
| 通 通帳                                                           | 10    | 2018-12-13  | 2,050  | 餃子の店 三幸園                                     |            |         |    |    |     |         |    |    |     |   | Solutional #                           |
| □                                                              | 10    | 2018-11-19  | 12,786 | バール LAZY 2                                   |            |         |    |    | 896 |         |    |    |     |   | 70/4/ion/str                           |
|                                                                | 10    | 2018-12-03  | 14,048 | バーJL LAZY 2                                  |            |         |    |    | 8%  |         |    |    |     |   | ギ12,0/b-<br>(内)(費税(8)3 894円)           |
| □                                                              | 10    | 2018-12-22  | 4,000  | バール LAZY 2                                   |            |         |    |    | 8%  |         |    |    |     |   | 但し、ご飲食代として                             |
| 20200623                                                       | 10    | 2018-12-08  | 16,000 | バール LAZY 2                                   |            |         |    |    | 896 |         |    |    |     |   | 2016年10月28日上記金鑚編成致しました。                |
| 20201203                                                       | 10    | 2018-10-25  | 23,644 | バール LAZY 2                                   |            |         |    |    | 8%  |         |    |    |     |   | 東京都中央区日本機能設町1-15-5<br>TEL:03-6661-6676 |
| ₽                                                              | 10    | 2018-10-28  | 12,076 | バール LAZY 2                                   |            |         |    |    | 8%  |         |    |    |     |   | <b>MANZY</b>                           |
|                                                                | 11    | 2018-10-30  | 14,308 | バール LAZY 2                                   |            |         |    |    | 896 |         |    |    |     |   |                                        |
| 20220422                                                       | 11    | 2018-09-27  | 8,012  | バーJL LAZY 2                                  |            |         |    |    | 8%  |         |    |    |     |   |                                        |
|                                                                | 11    | 2018-12-18  | 18,900 | Tavema毅                                      |            |         |    |    |     |         |    |    |     |   | 00 0 0 0                               |
| S Burner Cos_Original                                          | < ^^  |             | 700    | An and shares the second state of the second |            |         |    |    |     |         |    |    | >   | × | 04 04 1 <u>4</u> 10 13                 |
|                                                                |       |             |        |                                              |            |         |    |    |     |         |    |    |     |   | SPRAI version 2.4.0.0                  |

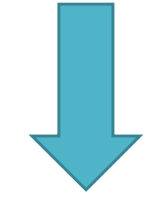

| CSV出力 ▼ □ レイアウト変更 □           |
|-------------------------------|
| CSV出力                         |
| Freee フォーマット                  |
| TKC フォーマット                    |
| アカウンティング・サース・ジャパン フォーマット      |
| エプソン フォーマット                   |
| エプソン 財務応援フォーマット               |
| エプソン 自動仕訳(CSV取り込み)フォーマット      |
| ソリマチ フォーマット                   |
| ピー・シー・エー フォーマット               |
| ビズソフト フォーマット                  |
| マネーフォワードフォーマット                |
| ミロク情報サービス フォーマット              |
| ワイエムジーソフトフォーマット               |
| 日本ICS フォーマット                  |
| 日本デジタル研究所 フォーマット              |
| 日本ビズアップフォーマット                 |
| 弥生 インポートフォーマット                |
| 弥生 スマート取引取込フォーマット             |
| 医療費(明細) NTTデータ(所得税の達人) フォーマット |
| 医療費(集計) NTTデータ(所得税の達人) フォーマット |
| 医療費(明細) エプソン フォーマット           |
| 医療費(集計) エプソン フォーマット           |
| 医療費(明細)日本ICS フォーマット           |
| 医療費(集計) 日本ICS フォーマット          |

### 記録~一括設定~

SPRAIには今までに入力した情報を翌月以降に反映させることができます。

〇一括設定用データの作成([Ctrl]+[J])

- 1. SPRAIの仕訳入力エリア内で右クリックをし、一括設定用CSV生成を 選択します。
- 2. 保存のためのウィンドウが出ますので任意の場所に任意のファイ ル名を付けて保存してください。

### - Point \_\_\_\_\_ 一括設定は顧問先様ごとに作成することを推奨しております。 (顧問先様ごとに仕分けが異なる場合にも対応できるようにする

ため。)

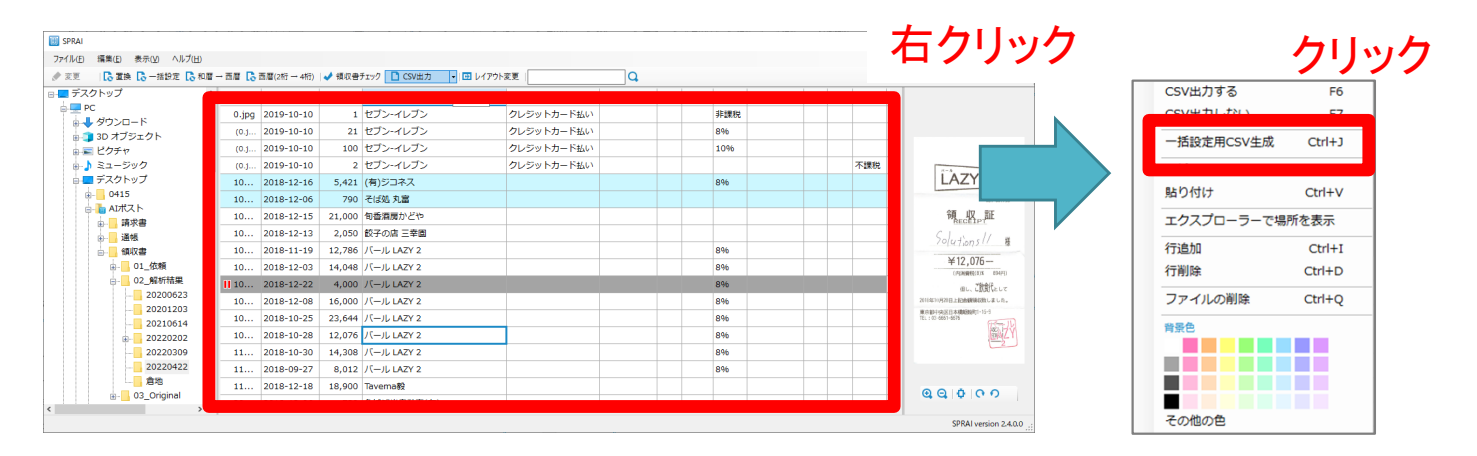

### Point

以前作成したCSVデータに情報を追加したい場合、以前作成した CSVデータに上書き保存を行います。上書き保存を行うと以下の ような確認ウィンドウが表示されるので「はい」をクリックすると情 報が追加されます。

| SPRAI                                                                     | × |
|---------------------------------------------------------------------------|---|
| 選択したファイルに情報を追加しますか?<br>追加する場合、「はい」、新規に作り直す場合は、「いいえ」を選択してくだ<br>さい。<br>クリック |   |
| はい <u>の</u> いいえ( <u>N</u> ) キャンセル                                         |   |

### 記録~一括設定~

- 〇一括設定用データの取り込み
- 1. 一括設定ボタンをクリックします。
- 2. 参照ボタンをクリックし、作成した一括設定用CSVを選択します。
- 3. OKをクリックすると仕訳データが読み込まれます。

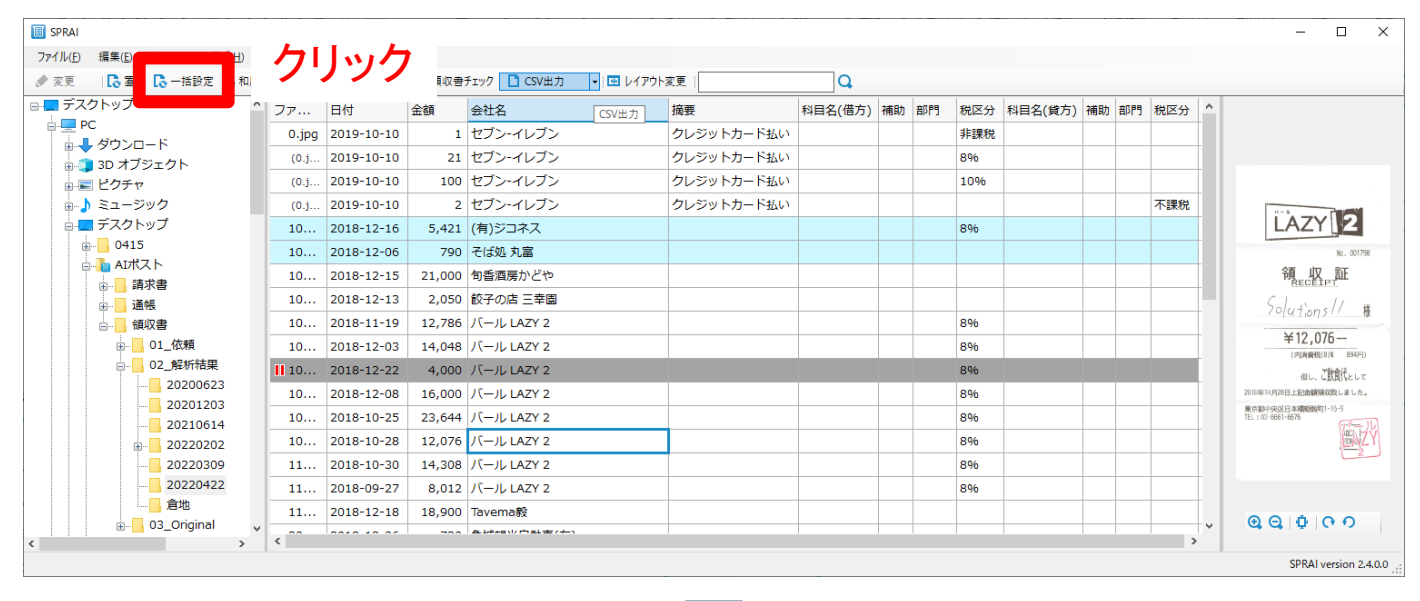

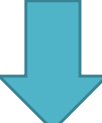

|     |         | <u> クリ</u> | ック参照      |
|-----|---------|------------|-----------|
| 会社名 | 変更後の会社名 | <br>設定する摘要 | 設定する科目名(伯 |
|     |         |            |           |
|     |         |            |           |
|     |         |            |           |
|     |         |            |           |
|     |         |            |           |

Point

ー括設定で反映されるデータは会社名の変更、摘要、科目名、 補助、部門、税区分です。会社名を基準に反映を行うので、今ま でに取り扱ったことのない会社名のデータは変更されません。。

### FAQ

Q.「03\_Original」フォルダとは?

A.「01\_依頼」フォルダに入れた画像がそのまま返ってくるフォルダです。

解析結果に返ってくる画像データは一見普通の画像データですが、AIが解析した情報が入っている画像です。基本的に普通の画像データと同じように開布施とができるのですが、 万が一開けなくなってしまったときに見るための予備データです。解析結果データが問題 がなかった場合、定期的に消してしまっても構いません。

Q.一行だけCSV出力しない設定をしたいのに複数行設定されてしまう。

A. 一枚の画像に対して複数の行が出来ているので行削除を行いましょう。

CSV出力する・しない、ファイルの削除、ファイルの初期化は画像データ単位での変更となります。行追加したものの一部にこれらの操作を行うと追加元と、同じデータに追加した仕訳データすべてに同じ操作が適用されます。

Q.依頼フォルダに画像を入れても解析されない。

A.画像の形式はJPEGですか?また、管理者は月あたりの解析数に制限をしていませんか?

SPRAIが解析できるのはJPEGデータのみです。PDF等を入れていないか確認してください。また、管理者が月あたりの解析数に制限を設定している場合、解析上限数に達していると解析が止まりますのでご注意ください。

Q.横向きに回転している画像でも解析できますか?

A.正しい縦方向の画像のみ解析できます。

SPRAIが解析できるのは縦向きの画像のみです。横に倒れたり逆さになっている画像は正しい方向に回転させてから解析を行って下さい。